# Wstęp do środowiska ILWIS

Celem zajęć jest zapoznanie się ze środowiskiem ILWIS. Nazwa ILWIS pochodzi od *Integrated Land and Water Information System*. Jest to system GIS opracowany przez *International Institute for Aerospace Survey and Earth Sciences (ITC)*. ILWIS zawiera szereg funkcji, które pozwalają na tworzenie, zarządzanie, analizowanie i prezentowanie danych przestrzennych.

Informacje o programie ILWIS, binaria oraz dokumentację można znaleźć na stronie: http://52north.org/index.php?option=com\_content&view=category&layout=blog&id=33&Itemid=67 [http://52north.org /index.php?option=com\_content&view=category&layout=blog&id=33&Itemid=67]

### Pozyskiwanie danych

Dane wprowadzane do GIS pochodzić mogą z bezpośrednich pomiarów terenowych, skanowania i digitalizacji istniejących papierowych materiałów kartograficznych oraz dzięki zdalnej rejestracji – teledetekcji i fotogrametrii. Do systemu wprowadzane mogą być również dane istniejące w postaci tabel, wykresów, rysunków, a także korzystać można z istniejących już zbiorów danych cyfrowych.

Zdalne dane obrazowe odgrywają coraz większa rolę w zasilaniu bazy danych GIS – rośnie ilość i różnorodność źródeł danych. Poprawia się ich jakość geometryczna i spektralna, rośnie dostępność. Dlatego większość pakietów GIS posiada wyspecjalizowane moduły do wstępnego przetwarzania i wzmacniania treści informacyjnej z obrazów teledetekcyjnych. Tak jest również w przypadku oprogramowania ILWIS. Dlatego zarówno ćwiczenia z zakresu teledetekcji, jak i analiz rastrowych, można zrealizować w jego środowisku.

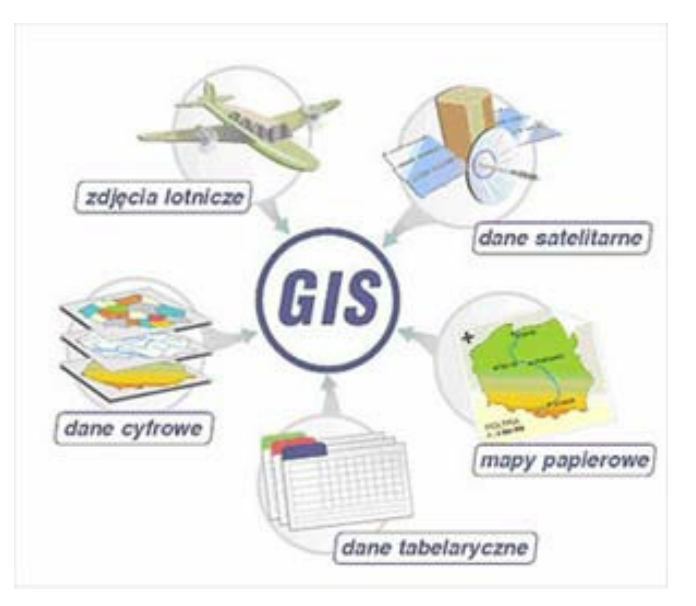

#### Reprezentacja danych

W systemach typu GIS dane zorganizowane są w postaci warstw tematycznych. Każda warstwa pokrywa ten sam fragment terenu i zawiera wyłącznie jeden rodzaj danych, np. sposób użytkowania terenu, drogi, wysokość nad poziom morza, szpitale, gęstość zaludnienia itp. Warstwami mogą być również np. obrazy teledetekcyjne czy fotogrametryczne. Ten sposób organizacji danych porównywany jest często do zestawu map tematycznych narysowanych na przeźroczystej folii, które można na siebie nakładać.

Ze względu na sposób reprezentacji danych systemy GISowskie można podzielić na dwie grupy: systemy rastrowe i systemy wektorowe. ILWIS jest programem pracujący głównie na danych rastrowych, umożliwia również wizualizację danych wektorowych oraz konwersje pomiędzy danymi w postaci wektorowej i rastrowej.

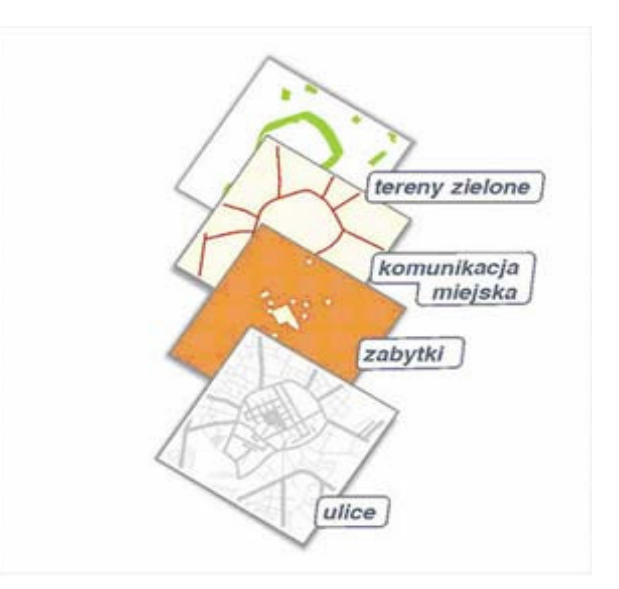

Typ danych rastrowych używa macierzy komórek, które zawierają pewne wartości liczbowe, do reprezentacji obiektów przestrzennych. Każda komórka, nazywana także pikselem, jest zlokalizowana przestrzennie, a jej wartości mogą mieć wiele znaczeń: może odzwierciedlać kolor mapy, temperaturę, sposób użytkowania terenu lub jego wysokość.

## Dane do ćwiczenia (cześć 1)

#### Mapy rastrowe:

- *mu\_k* mapa użytkowania terenu okolic Krakowa oraz paleta o tej samej nazwie,
- *dem\_k* mapa zawierająca model wysokościowy okolic Krakowa.
- landuse mapa użytkowania terenu

#### Mapy wektorowe:

- countur przykładowa mapa wektorowa zawierająca obiekty liniowe
- landuse przykładowa mapa wektorowa zawierająca poligony (obiekty obszarowe, powierzchniowe)

#### Główne okno

Uruchom program ILWIS. Otworzy się główne okno programu, przy pomocy którego można zarządzać danymi, na których pracujemy oraz uruchamiać wszystkie funkcje.

| LWIS Open - D:\ilwis      |             |                                          | Sec. 1        |                 |
|---------------------------|-------------|------------------------------------------|---------------|-----------------|
| Edit Operations View      | Window Help |                                          |               |                 |
| ; 🖸 🛈 🖻 🖻 🗙 😭             | və 🖬 📰 🗈    | 1                                        |               |                 |
|                           |             | AR                                       |               |                 |
| , 100 (C) (C) (C) (0) (0) |             | 19 1 19 19 19 19 19 19 19 19 19 19 19 19 | KEN KER KER I |                 |
|                           |             |                                          | 1             |                 |
| a second a second         | D:\ilwis    |                                          |               | ×               |
| Deration-List   Navigator | Cochabamba  | Et mu k                                  | The zalew     | 1               |
| Charles Charles           | Cochabamba  | Ø mu_k                                   | <u> </u>      |                 |
| Pixel Info                | Contour     | E pola                                   | 🗩 C:          |                 |
| Edit                      | Contour     | D pola                                   | D:            |                 |
| Visualization             | dem_k       | El pola1                                 | 🔐 F:          |                 |
| Raster Operations         | C dem_k     | pola1                                    |               |                 |
| Image Processing          | Landuse     | m pola2                                  |               |                 |
| Statistics                | Landuse     | warszawa                                 |               |                 |
| Interpolation             | S Landuse   | 🚵 warszawa                               |               |                 |
| Vector Operations         | Landuse     | warszawa                                 |               |                 |
| Kasterize                 | @mu_k       | zalew<br>zalew1                          | 1             |                 |
| Table Operations          | EED IIIG_K  | E Zdiowi                                 |               |                 |
| Create                    |             | m                                        |               | •               |
| Import/Export             |             |                                          |               |                 |
| DEM hydro-processing      |             |                                          |               |                 |
| Script                    |             |                                          |               |                 |
|                           |             |                                          | Query: None   | sal out cat out |

Pasek standardowych ikon pozwala na następujące operacje:

- 🚰 wyszukanie na dysku i otwarcie katalogu z danymi
- 📮 wyświetlenie mapy oraz dowolnego obiektu z wybranego katalogu na dysku
- I uruchomienie narzędzie informacji o punkcie
- 🗈 kopiowanie mapy / dowolnego obiektu
- 🛍 wklejanie mapy / dowolnego obiektu
- 🗙 usuwanie pliku
- er vyświetlanie informacji (właściwości) o mapie / obiekcie

ILWIS operuje na plikach zawierających różne rodzaje danych. Każdy typ jest wyróżniany przy pomocy odpowiedniej ikony. Najważniejsze z nich, to:

- 🛅 mapy rastrowe
- mapy wektorowe zawierające obiekty powierzchniowe
- Image: A start w start w st
- mapy wektorowe zawierające obiekty punktowe
- Image: stabele zawierające informacje o możliwych wartościach atrybutów na mapach
- 🚳 domeny zawierające informacje o zawartości map
- 🕃 palety (reprezentacje barwne)
- I układy współrzędnych
- 📑 georeferencje
- Aby wyświetlić dowolną mapę w systemie ILWIS należy dwukrotnie kliknąć na nazwę mapy w głównym oknie programu.
- Nawigując pomiędzy katalogami przejdź do folderu z danymi i otwórz mapę rastrową mu\_k zdefiniuj parametry wyświetlania mapy do reprezentacji barwnej powinna zostać użyta paleta mu\_k.
- W oknie mapy sprawdź operacje na widoku mapy: powiększanie, pomniejszanie, przesuwanie, pomiar odległości, pomiar wartości atrybutu piksela

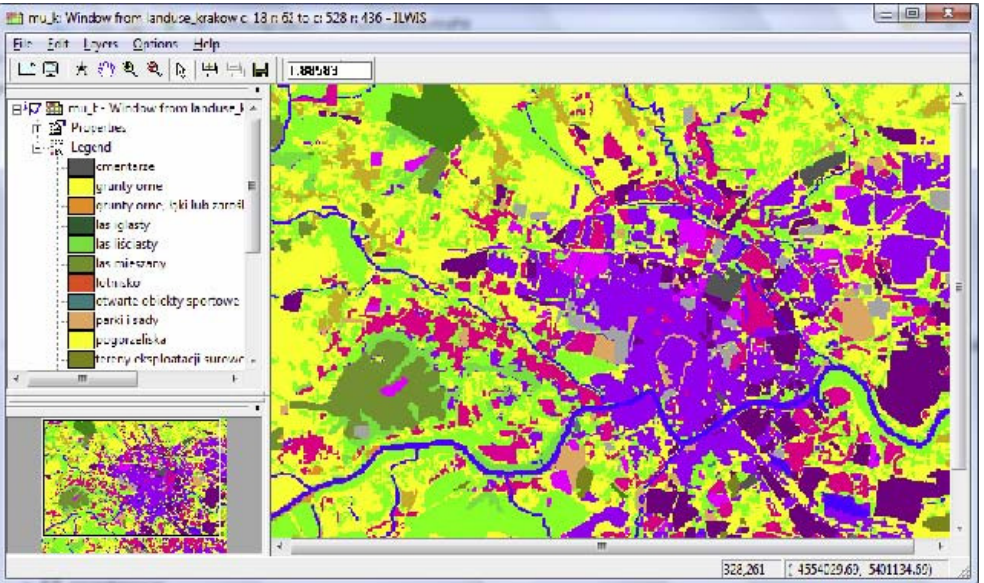

- dostosowywanie do zasięgu mapy, a następnie klikając lewym przyciskiem myszy po mapie sprawdź jaka wartość kryje się pod poszczególnymi kolorami mapy Sprawdź jakie cechy ma wyświetlana mapa. Dwukrotnie klikając w legendzie na pozycję *Properties* dla mapy *mu\_k*, lub wybierając z menu *File→Properties* odczytaj następujące parametry:
  - o ilość wierszy i kolumn na mapie rastrowej
  - rozmiar piksele rozdzielczość mapy
  - typ układu współrzędnych
  - o minimalne i maksymalne wartości współrzędnych X i Y
  - ilość pamięci zarezerwowanej dla jednego piksela
- W kolejnym kroku wyświetl mapę dem\_k. Porównaj parametry obu map map
- W dowolnym oknie mapy wypróbuj narzędzie do odczytywania wartości pikseli: *File→Open Pixel Information*
- Na mapie dem\_k znajdź wysokość terenu w punktach o następujących współrzędnych, odczytaj także numer wiersza i kolumny szukanego punktu:
  - (4551819.00,5404322.00)
  - o (4549615.00,5409923.00)

## Domeny

Jak zauważyłeś jednostki mapy *mu\_k* są opisane przy pomocy klas, na przykład: *grunty orne, parki i sady, zabudowa miejska*, itd. Lista klas, które mogą pojawić się na mapie nazwana jest domeną. Domena opisuje jakie wartości mogą pojawiać się na mapie, w tabeli, bądź w kolumnie. Podstawowe typy domen w systemie ILWIS to:

- klasy (*class*) używane dla danych, które można opisać przy pomocą klas, tak jak mapa użytkowania terenu
- o identyfikatory przydatne dla danych zawierających unikatowe identyfikatory
- wartości (value) używane dla danych, które są wynikiem pomiarów, obliczeń, tak jak mapa wysokości terenu, powierzchnia terenu
- wartości dodatnich (*distance*) używane dla danych, które są wynikiem pomiarów związanych z odległością
- wartości logiczne (*bool*) przydatne dla danych, które mogą przyjmować tylko dwie wartości: prawda lub fałsz
- *image* domena przydatna dla obrazów satelitarnych lub zeskanowanych zdjęć lotniczych, gdzie dane mogą przyjmować wartości od 0 do 255

Wyświetl i porównaj domeny dla map *mu\_k* i *dem\_k*. Sprawdź jakiego typu są te domeny.

### Mapy wektorowe w ILWISie

ILWIS umożliwia posiada zestaw funkcji pozwalających na pracę z mapami wektorowymi. W tym rozdziale przyjrzymy się sposobowi prezentacji danych wektorowych w ILWISie.

- Włącz mapę rastrową landuse
- Przy pomocy menu Layers→Add Layer dodaj poligonową warstwę wektorową landuse do mapy
- Dodaj liniową warstwę wektorową
- Zapoznaj się z opcjami prezentacji map wektorowych, spróbuj zmodyfikować kolorystykę, kolejność i widoczność warstw, itd.

## Dane do ćwiczenia (cześć 2)

Mapa rastrowe:

*tmb1* - przykładowy obraz satelitarny, kanał niebieski

Mapy wektorowe:

- countur przykładowa mapa wektorowa zawierająca obiekty liniowe
- *landuse* przykładowa mapa wektorowa zawierająca poligony (obiekty obszarowe, powierzchniowe)
- rainfall przykładowa mapa wektorowa zawierająca obiekty punktowe

## Palety – reprezentacja danych

- Wyświetl mapę wektorową Landuse. Zwróć uwagę na ubogą kolorystykę mapy.
- Stwórz paletę dla domeny Landuse. Kliknij prawym przyciskiem myszy na domenie i z menu kontekstowego wybierz Create Representation. W nowej palecie osobne kolory powinny przypadać dla różnych wartości w domenie.

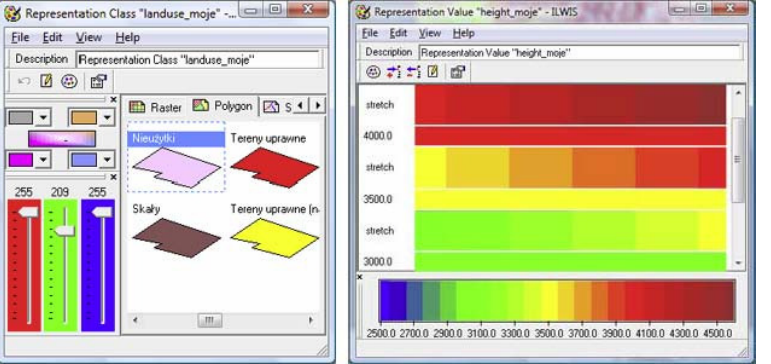

 Wyświetl mapę wektorową *countur*. Mapa zawiera warstwice wraz z ich wysokościami. Sprawdź minimalne i maksymalne wartości oraz domenę mapy. Stwórz paletę dla domeny mapy *countur* tak, żeby barwy niebieskie i zielone odpowiadały najniższym wysokościom, a barwy żółte, czerwone i brązowe największym wysokościom.

## Przygotowanie wielowarstwowych map

- Otwórz mapę *tmb1*, dobierając odpowiednie parametry prezentacji. Zwróć uwagę na zakres wartości
  pikseli na mapie (można sprawdzić w legendzie, w pozycji *Properties*, lub w parametrach wyświetlania
  mapy *Display Options*) oraz spróbuj zmodyfikować parametry wzmocnienia histogramu (dwie wartości
  pojawiające się przy *stretch* w oknie definiującym parametry wyświetlania mapy). Spróbuj zmienić paletę
  (*Representation*) dla mapy rastrowej.
- Nałóż na zdjęcie satelitarne wektorową warstwę przedstawiającą sposób użytkowania terenu, użyj palety przygotowanej na zajęciach.
- Przy pomocy opcji *Transparent* dobierz odpowiedni poziom przeźroczystości, tak aby mapa była czytelna Zmodyfikuj sposób wyświetlania granic obszarów na mapie wektorowej:
  - o Boundaries only wyświetla tylko granice obszarów, wypełnienia są niewidoczne
  - *Hide superfluous Boundaries* ukrywa zbędne granice pomiędzy obszarami tego samego typu
  - Boundary Color oraz Boundary Width pozwala na określenie stylu rysowania granic obszarów koloru oraz szerokości lini.
- Nałóż na zdjęcie satelitarne warstwę *countur* przedstawiającą warstwice. Wybierz paletę przygotowaną w trakcie zajęć.
- Dobierz parametry wyświetlania warstwy, tak, żeby mapa była jak najbardziej czytelna. Jeżeli trzeba zmodyfikuj paletę lub kolejność warstw.
- Dodaj do mapy warstwę *Rainfall*. Określ dla warstwy rodzaj wykorzystywanych symboli oraz sposób etykietowania.

#### Przygotowanie wydruku

- W oknie, w którym została przygotowana mapa wybierz File→Create Layout
- Przygotuj szablon wydruku, w którym będą znajdować się następujące elementy:
  - <u>tytuł mapy</u> przy pomocy narzędzia *Insert*→*Text…* można do widoku wydruku dodawać dowolne napisy, np. tytuł mapy. Dostępne są następujące opcje:
    - Alignment pozwala na ustawienie wyrównania tekstu: do lewej (Left), do prawej (Right) oraz na środek (Center)
    - Color to kolor czcionki
    - Font Name umożliwia wybór kroju czcionki
    - Font Size pozwala na ustawienie wielkości liter napisu
    - Rotation pozwala na ustawienie, czy napis ma się pojawiać w pionie, poziomie, czy pod określonym kątem
    - Bold czcionka pogrubiona, Italic kursywa,
    - Transparent pozwala włączyć przeźroczystość tła napisów
  - <u>legenda</u> wykorzystując narzędzie *Insert*—*Legend…* można dodać do wydruku legendę mapy.
     Dostępne są opcje (w zależności od domeny, parametry mogą być różne):
    - Number of Columns określa na ile kolumn zostanie podzielona legenda
    - *Code* jeżeli zostanie włączona, w legendzie pojawi się kod obiektu lub gdy włączymy
    - Name nazwa lub gdy włączymy
    - Description opis,
    - przy pomocy przycisków "<" oraz ">" można wybrać pozycje, które pojawią się w legendzie,
    - Font Name umożliwia wybór kroju czcionki w opisie legendy
    - Font Size pozwala na ustawienie wielkości liter w legendzie
    - Bold czcionka pogrubiona, Italic kursywa
    - parametry Box Height, Box Width/Height Ratio, Extra Height pozwalają na ustawienie sposobu

wyświetlania ramki legendy

- Transparent ustawia przeźroczystość legendy
- MinMax -umożliwia określenie maksymalnej i minimalnej wartości, jaka będzie prezentowana na legendzie
- Upward czy wartości w legendzie będą uporządkowane rosnąco czy malejąco
- Ratio określa rozmiar legendy
- o <u>linia skali</u> aby wstawić linie skali, należy użyć *Insert→Scale Bar*. Ważniejsze opcje:
  - Blocked linia skali w postaci bloczka lub Line linii,
  - Nr of Intervals to ilość przedziałów, jakie zostaną umieszczone na linii skali
  - Interval Length długość przedziałów określona w jednostkach mapy,
  - 1st interval divided into smaller parts pozwala ustalenie, czy pierwszy przedział zostanie podzielony na mniejsze części
  - Uniet Indication jeżeli zostanie włączone, to przy linii skali pojawią się jednostki, opcja Use km wymusza kilometry jako jednostki
  - Color to kolor czcionki
  - Font Name umożliwia wybór kroju czcionki
  - Font Size pozwala na ustawienie wielkości liter
  - Bold czcionka pogrubiona, Italic kursywa,
  - Transparent pozwala włączyć przeźroczystość tła napisów
- o <u>informacja o skali mapy</u> aby wstawić do mapy informacje o jej skali wystarczy użyć narzędzia Insert→Scale Text. Opcje takie same jak w przypadku wstawiania do wydruku mapy napisów.
- <u>strzałka północy</u> aby na mapie był widoczny kierunek północy należy wykorzystać *Insert→North Arrow*.... Podstawowe opcje to:
  - Simple prosta strzałka pokazująca północ
  - Cross strzałka pokazująca północ oraz linia dla kierunku wschód zachód
  - Wing skrzydło wskazujące kierunek północy na mapie
  - Compass kierunki na mapie wskazuje róża wiatrów
  - Text jeżeli ta opcja zostanie włączona do strzałki zostanie dodana litera N, wskazująca kierunek północy, jeżeli dodatkowo wybierzemy All Sides to pojawią się opisy pozostałych kierunków - S, E, W.
  - Color to kolor czcionki
  - Font Name umożliwia wybór kroju czcionki
  - Font Size pozwala na ustawienie wielkości liter
  - Bold czcionka pogrubiona, Italic kursywa,
  - Transparent pozwala włączyć przeźroczystość tła napisów
  - •
- <u>siatka oraz marginalia</u> należy wybrać opcję *Insert→Map Border*. Można określić, czy na mapie będzie widoczna siatka, współrzędne rogów mapy, opisy na obrzeżach mapy
- <u>plik graficzny</u> przy pomocy narzędzia *Insert→Bitmap/Picture...* można wstawić do wydruku dowolny plik graficzny. Obrazek może przedstawiać np. logo firmy, która przygotowała mapę.

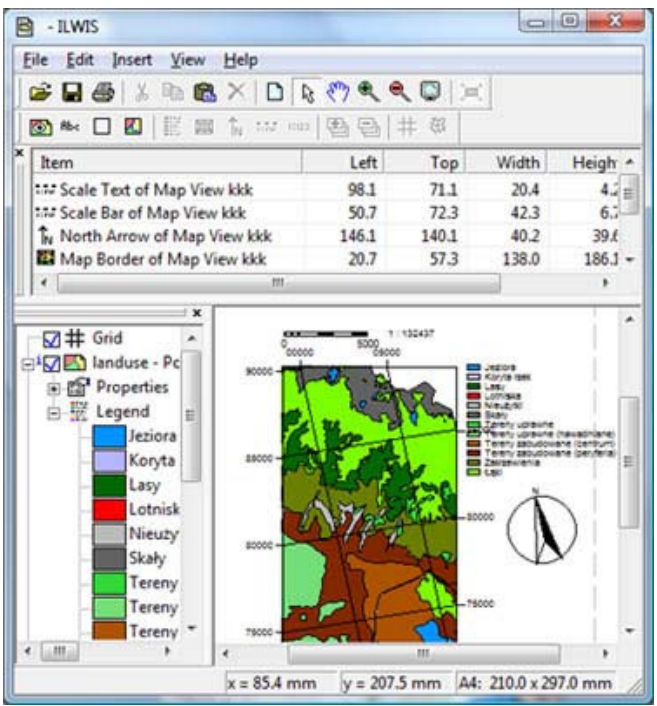